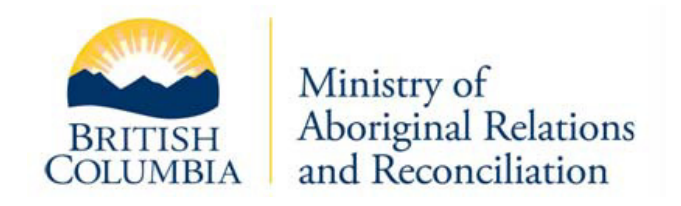

# First Nations Consultative Areas Database (CAD) Public Map Service

User Guidance Technical Instructions for Using CAD Report Tools

February 20, 2015

### Contents

| Launching the CAD Public Map Service in iMapBC | .1  |
|------------------------------------------------|-----|
| Locating the Tools & Running the CAD Report    | . 2 |
| CAD Support Information                        | .4  |

### Launching the CAD Public Map Service in iMapBC

- 1. The CAD Public Map Service is a theme within the public version of iMapBC. iMapBC can be accessed at the GoeBC Gateway: <u>http://geobc.gov.bc.ca/</u>
- 2. Click on the *Applications* link

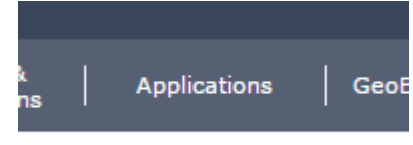

3. Navigate down the list of applications to the **First Nations Consultation Areas Database (CAD)** section and select the *Launch Public Application* link.

## First Nations Consultative Areas Database (CAD)

The First Nations Consultative Areas Database (CAD) provides preliminary contact information for First Nations who may have Aboriginal Interests identified within the area queried. These contacts are based on knowledge currently available to the Province.

- DataBC Catalogue Entry
- User's Guide
- Q<sup>6</sup> Launch Public Application

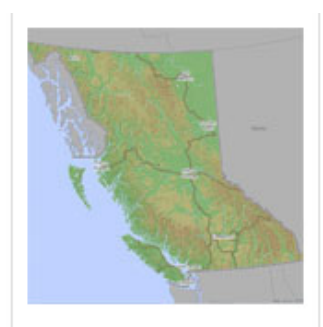

4. The iMapBC web mapping application will then open in a new window

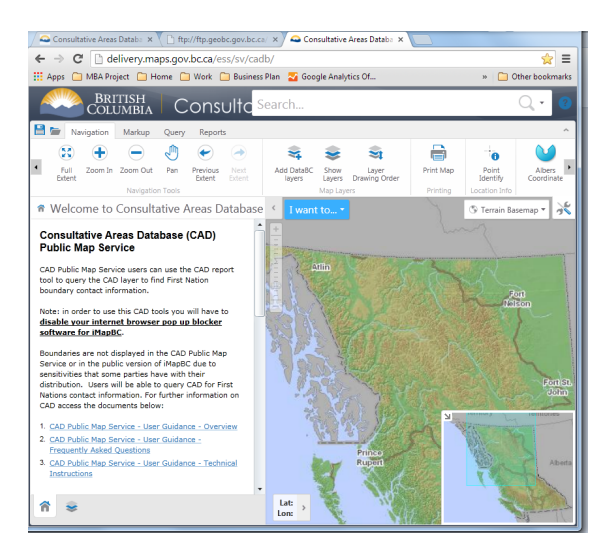

### Locating the Tools & Running the CAD Report

1. The CAD tool has been bundled into the CAD Report and is located in the Reports menu tab. To launch the cad tool, first select the *Reports* menu tab.

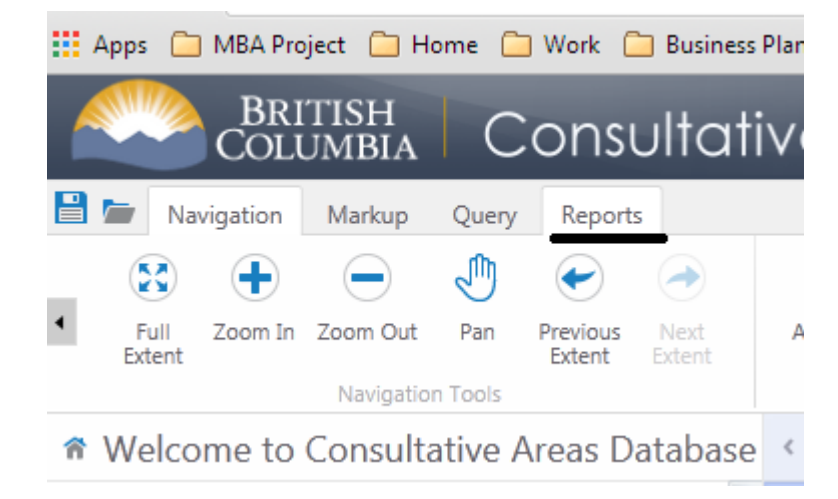

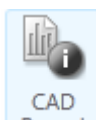

- 2. Next, select the **Report** CAD Report icon in the Spatial Overlay section of the toolbar.
- 3. You can select by point, line, polygon and rectangle. Select a point, select a location on the map and click next.

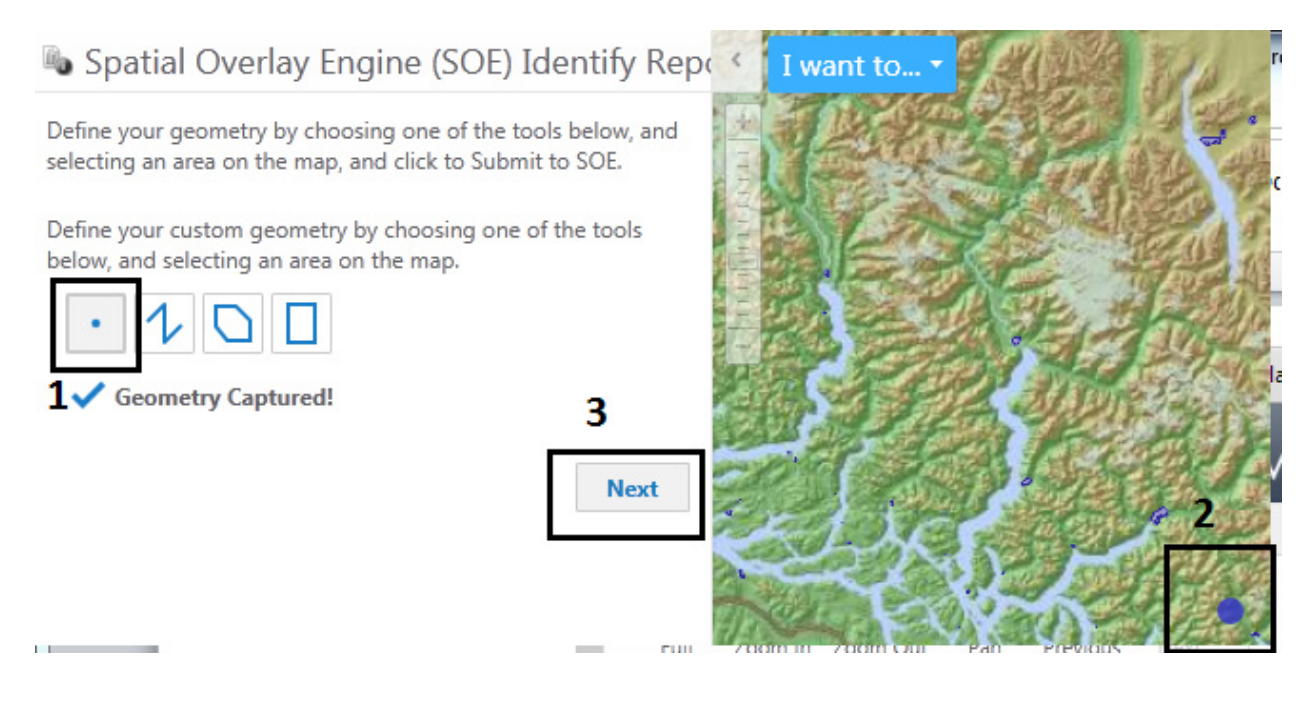

4. Next, select your desired buffer (m) and report name and select submit.

| Spatial Overlay       | medducinent io            | 013 |
|-----------------------|---------------------------|-----|
| 🐚 Spatial Overla      | y Engine (SOE) Identify R | epo |
| Adjacency buffer (m): | 25                        |     |
| Report Name:          | Report                    |     |
| Format options:       | CAD Report                | *   |
|                       | Submit Back               |     |

5. The Results should display for you.

| SOE Report                                | _ |
|-------------------------------------------|---|
| Report Name: Report                       |   |
| Report Date: Thu Jan 29 14:24:01 PST 2015 |   |
| Shape Name: unnamed                       |   |
| Adjacency Buffer: 25.0                    |   |
|                                           |   |

CAD contact information for the area that was queried is a single First Nation boundary may have multiple contact for a contact to show up in the list more than once.

#### Conflicting Features:

| Contact TitleChief and CouncilContact OrganizationSechelt First NationContact AddressPO Box 740Contact CitySecheltContact ProvinceBCContact Postal CodeV0N 3A0Contact Phone604-885-2273Contact Fax604-885-3490Contact Email | Contact Name         |                      |
|----------------------------------------------------------------------------------------------------|----------------------|----------------------|
| Contact OrganizationSechelt First NationContact AddressPO Box 740Contact CitySecheltContact ProvinceBCContact Postal CodeV0N 3A0Contact Phone604-885-2273Contact Fax604-885-3490Contact Email                               | Contact Title        | Chief and Council    |
| Contact AddressPO Box 740Contact CitySecheltContact ProvinceBCContact Postal CodeV0N 3A0Contact Phone604-885-2273Contact Fax604-885-3490Contact Email                                                                       | Contact Organization | Sechelt First Nation |
| Contact CitySecheltContact ProvinceBCContact Postal CodeV0N 3A0Contact Phone604-885-2273Contact Fax604-885-3490Contact Email                                                                                                | Contact Address      | PO Box 740           |
| Contact ProvinceBCContact Postal CodeV0N 3A0Contact Phone604-885-2273Contact Fax604-885-3490Contact Email                                                                                                    | Contact City         | Sechelt              |
| Contact Postal CodeV0N 3A0Contact Phone604-885-2273Contact Fax604-885-3490Contact Email                                                                                                    | Contact Province     | BC                   |
| Contact Phone604-885-2273Contact Fax604-885-3490Contact Email                                                                                                    | Contact Postal Code  | VON 3A0              |
| Contact Fax 604-885-3490<br>Contact Email                                                                                                    | Contact Phone        | 604-885-2273         |
| Contact Email                                                                                                    | Contact Fax          | 604-885-3490         |
|                                                                                                    | Contact Email        |                      |
|                                                                                                    |                      |                      |

#### Additional Notes:

I

÷

Boundaries are not displayed in the CAD Public Map Service or in the public version of iMapBC due to sensitivities that some parties have with their distribution.

# **CAD Support Information**

### **Business Inquiries**

For CAD business inquiries or to submit boundary related changes please contact the Ministry of Aboriginal Relations and Reconciliation (MARR) Manager for your region as listed here: <a href="http://maps.gov.bc.ca/ess/rest/sites/cadb/viewers/cadb/virtualdirectory/Resources/docs/MARR\_Managers\_List.pdf">http://maps.gov.bc.ca/ess/rest/sites/cadb/viewers/cadb/virtualdirectory/Resources/docs/MARR\_Managers\_List.pdf</a>

For a PDF map of the regions is available here:

http://maps.gov.bc.ca/ess/rest/sites/cadb/viewers/cadb/virtualdirectory/Resources/docs/NRS\_Regions. pdf

### **Technical Inquiries**

For technical questions or if you encounter problems with the CAD Public Map Service contact the GeoBC Service Desk:

- <u>NRSApplications@gov.bc.ca</u>
- Toll Free (within BC): 1-866-952-6801
- Phone (within Victoria): (250) 952-6801